# Handleiding beoordelingsflow in Bevoegd Gezag Module

Dit document biedt een korte handleiding over hoe u de beoordelingsflow van het controleren en accorderen van klaargezette data kunt doorlopen. In de Bevoegd Gezag Module wordt gebruik gemaakt van de beschikbare data in het REV en eventuele nieuwe bronnen, zoals bijvoorbeeld het KvK-register.

#### Doel van workflow

Het doel van de nieuwe workflow is om aanvullingen op bestaande REV-data te laten accorderen door bronhouders. Er zijn twee mogelijkheden:

- 1. Nieuwe data.
- 2. Aanvullingen en/of aanpassingen op bestaande data.

Hieronder volgt een stap-voor-stap handleiding hoe dat te doen.

#### Bevoegd Gezag Module (BGM) & zoeken van de ter beoordelingtab

- 1. Open het Aanleverportaal (REV) via de website <u>www.registerexterneveiligheid.nl</u> en log in met uw inloggegevens.
- 2. Zoek de Bevoegd Gezag Module en open deze.
- 3. U ziet 3 tabs: bronregister, in bewerking, ter beoordeling. Voor de voorgestelde data gaat u naar **ter beoordeling.**
- 4. In de tab **ter beoordeling** vindt u alle REV-data waar bronhouders een beoordeling op moeten uitvoeren.

| / Reuze   | 2 Neuzescherm Kev Portaal 2 Bevoegu Gezag Mödüle |                       |             |            |                                     |              |            |                |                  |
|-----------|--------------------------------------------------|-----------------------|-------------|------------|-------------------------------------|--------------|------------|----------------|------------------|
|           |                                                  |                       | Ove         | erzicht    | Externe Veili                       | gheidsloc    | aties      | ie Lijst       | 🕼 Vergelijkingsk |
| Locatie t | toevoegen                                        |                       |             |            |                                     |              |            |                |                  |
| Status    |                                                  | Type beoorde          | ing         | Adres      |                                     | Bedrijfsnaam |            | Activiteit     |                  |
| Q Zoek    | status 🗸 🗸                                       | Q Zoek be             | oordel 🗸    | Q Zoek a   |                                     | Q Zoek be    |            | Q Zoek ac      |                  |
|           |                                                  |                       |             |            |                                     |              |            | Wissen         | Zoeken           |
| Bron      | register (487)                                   | In bew                | erking (9)  | Ter be     | oordeling (161 )                    |              |            |                |                  |
| Status    | Beoordeling                                      | Adres E               | edrijfsnaan | Activiteit | Laatste $\downarrow\uparrow$ update | (            | ⊥ Exportee | er geluidsdata | Publiceren (161) |
| Update    | KvK-<br>nummer                                   | Hoofdstraat M<br>21b, | letura      | Rest       | 19-02-2025<br>11:24                 | >            | Z          | A L            |                  |

## Nieuwe data in eigen workflow

Voor nieuwe data is in de BGM een specifieke workflow ingericht. In de volgende stappen nemen we u hierin mee:

- 1. In de lijst ter beoordeling ziet u een lijst met dataobjecten uit het REV.
- 2. Filter de lijst op **type beoordeling (voorbeeld KvK-beoordeling)** zodat u alleen objecten in de lijst ziet die over uw thema gaan.

| > Keuzescherm R         | i D                                               |                                  |                                     |                                                   |
|-------------------------|---------------------------------------------------|----------------------------------|-------------------------------------|---------------------------------------------------|
|                         | Ov                                                | verzicht Externe Veil            | igheidslocaties                     | 🔡 Lijst 🕅 Vergelijkingskaart                      |
| Locatie toevoegen       |                                                   |                                  |                                     |                                                   |
| Status<br>Q Zoek status | Type beoordeling                                  | Adres<br>Q. Zoek adres           | Bedrijfsnaam<br>Q Zoek bedrijfsnaam | Activiteit<br>Q. Zoek activiteit<br>Wissen Zoeken |
| Bronregister (487)      | KvK-nummer<br>Geluidsdata                         | Ter beoordeling (161 )           |                                     |                                                   |
| Status Beoordelin;      | Adres Bedrijfsnaa                                 | Laatste ↓↑<br>nActiviteit update | 🛓 Exported                          | er geluidsdata Publiceren (161)                   |
| Update KvK-<br>nummer   | Hoofdstraat Metura<br>21b,<br>7665AN,<br>Albergen | Rest 19-02-2025<br>11:24         | ,                                   | Semale Contraction                                |

- 3. Open één voor één objecten om deze te controleren, volg hier de volgende stappen:
  - a. Bij de eerste keer klikken ziet u rechts een kaartje van het specifieke object.
  - b. Bij een 2<sup>e</sup> klik opent u het specifieke object.
  - c. Nu heeft u een geopend scherm met REV gegevens van de activiteit waar een datavoorstel voor is gedaan.
  - d. Aan de linkerkant ziet u de datastructuur van de REV activiteit. De blauwe bollen geven de acties aan. Klik deze aan.
  - Bij het openen van het object wordt door middel van een label (bijvoorbeeld "add") aangegeven welke aanpassing is gedaan en geaccordeerd moet worden. U kunt ook gelijk andere gegevens binnen dit object aanpassen naar goeddunken.

|                     | Exploitant                                                 |                                                                             |
|---------------------|------------------------------------------------------------|-----------------------------------------------------------------------------|
|                     | Naam exploitant<br>Id nummeraanduiding b a g<br>exploitant | nietVanToepassing<br>1700200000291258<br>Verzetstraat 61 7671GJ Vriezenveen |
|                     | HR                                                         |                                                                             |
| Afwijzen Goedkeuren | KvK-nummer exploitant<br>KvK-nummer aanvrager              | 67687598 (NDD)<br>nietVanToepassing                                         |

## Object afronden en publiceren

Zodra het akkoord is gegeven, heeft u één object gecontroleerd. De informatie wordt opgeslagen in het Aanleverportaal. Binnen de structuur (een activiteit) kunnen meerdere objecten gecontroleerd moeten worden. Zo ja, kies dan het volgende object en herhaal het bovenstaande proces.

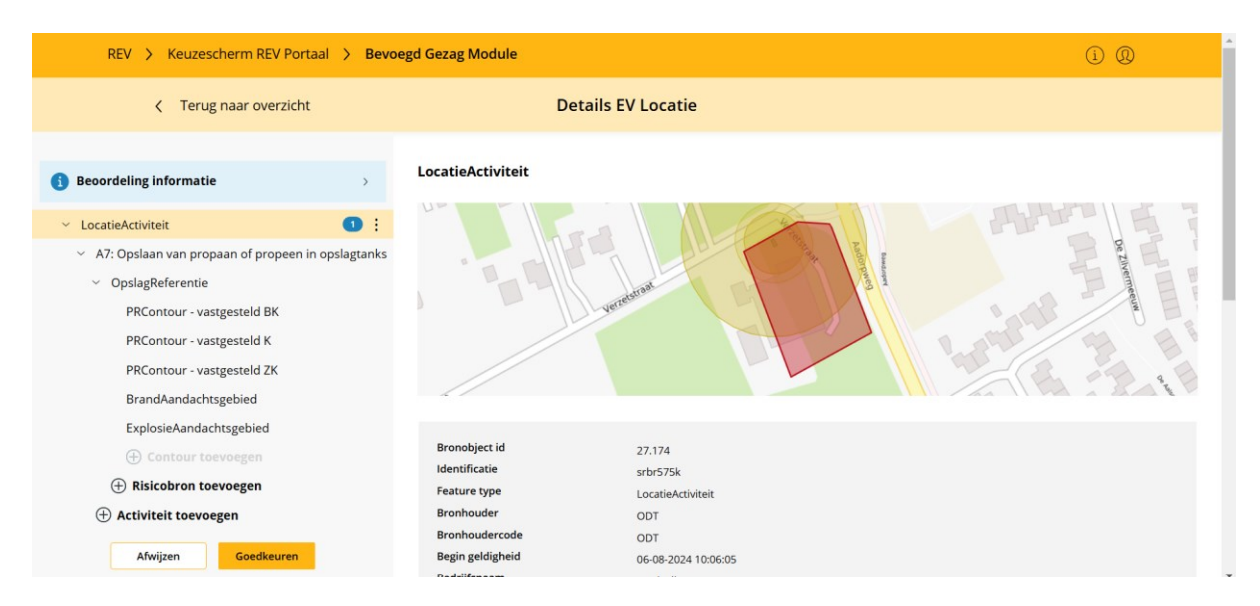

Bent u klaar met alle objecten binnen deze activiteit? Dan kunt u op **goedkeuren** of **afwijzen** klikken.

Na het goedkeuren of afwijzen verdwijnt het object uit de **te beoordelen** lijst. Zo lang u niet op goedkeuren of afwijzen klikt blijft het object in de **te beoordelen** lijst staan.

## Bulk accorderen

Mocht u steekproefsgewijs willen controleren, dan is dat mogelijk. U kunt de gemaakte aanpassingen en controles opslaan. Door in het hoofdscherm te publiceren, kunt u direct alle activiteiten uit de lijst (of een gedeelte ervan via het gebruik van het filter) publiceren.

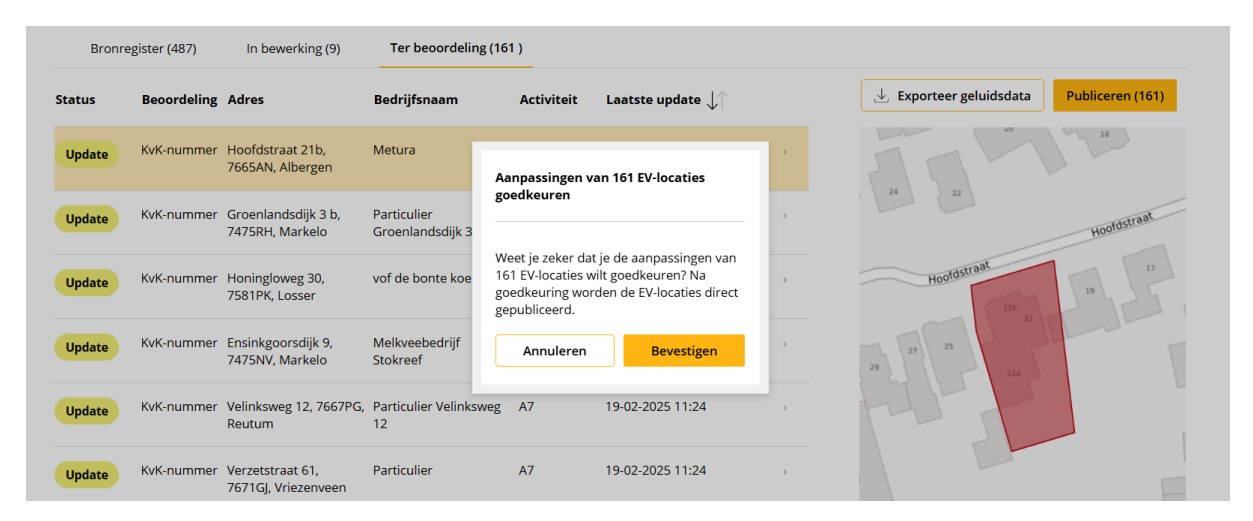

De software geeft altijd aan hoeveel activiteiten u publiceert voordat de publicatie definitief wordt uitgevoerd. Na publicatie staat de data in het REV en kan deze niet meer in de beoordelingsflow worden aangepast. Mocht u een fout hebben gemaakt, of een nieuw inzicht hebben, kunt u altijd in de REV "bewerken" tab de activiteit terugvinden, aanpassen en opnieuw publiceren.